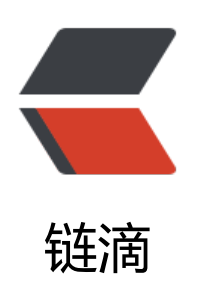

## React Native 系列【异常】

作者: Vanessa

- 原文链接: https://ld246.com/article/1497235254333
- 来源网站: 链滴
- 许可协议:署名-相同方式共享 4.0 国际 (CC BY-SA 4.0)

每每小伙伴出现类似问题,总是想不起来怎么解决的。开个贴记录下吧.... <h2 id="JavaScript">JavaScript</h2> <h3 id="Mobx---ListView-无法显示">Mobx + ListView 无法显示</h3> >当使用 mobx 的 observable 注解变量做为 ListView 的 DataSource 时,变量需要 slice() <code class="highlight-chroma"><span class="highlight-line"><span class="highlight</pre> cl">@observable categoryList = []; </span></span></span><span class="highlight-line"><span class="highlight-cl"> </span></span></span><span class="highlight-line"><span class="highlight-cl">@computed get c tegoryDs() { </span></span></span><span class="highlight-line"><span class="highlight-cl"> const ds = new Li tView.DataSource({rowHasChanged: (r1, r2) =&qt; r1 !== r2}); </span></span><span class="highlight-line"><span class="highlight-cl"> return ds.cloneWi hRows(this.categoryList.slice()); </span></span></span> </span class="highlight-line"><span class="highlight-cl">} </span></span></code> <h2 id="iOS">iOS</h2> <一般 <code>react-native run-ios</code> \*\* BUILD FAILED \*\* 后, 建议打开 Xcode 直接查 编译错误,然后针对性进行处理。 >一般 log 最后只会显示如下,你需要去查看前面编译错误。如果你直接搜索了以下错误,当你跟 网上的步骤实施时,基本上都不能彻底解决。在不懂原理的背后去乱做一通,往往适得其反,还需从 本上给予解决。 <blockquote> ":CFBundleIdentifier", Does Not Exist </blockguote> <h3 id="-React-RCTBundleURLProvider-h--file-not-found">'React/RCTBundleURLProvider.h' f le not found </h3> 左侧点击跟项目目录 -> 选择右侧 Build Settings -> 选择 All & Combined -> 索框输入 Always Search User Paths -> 将 Always Search User Paths 设置为 Yes -> Clean &at; Build < br> <img src="https://ld246.com/images/img-loading.svg" alt="5951e4a8885d4c37a63a0a275f8 3c99-image.png" data-src="https://b3logfile.com/file/2017/6/5951e4a8885d4c37a63a0a275f 93c99-image.png?imageView2/2/interlace/1/format/jpg"> <h3 id="-boost-iterator-iterator-adaptor-hpp--file-not-found">'boost/iterator/iterator adap or.hpp' file not found </h3> >产生原因: <u>/Users/Vanessa/.rncache 中 boost 1 63 0.tar.gz, double-conversion-1.1.5.tar.gz, folly-016.09.26.00.tar.gz, glog-0.3.4.tar.gz 文件下载不完整 node modules/react-native/third-party 文件不完整 解决方案: <0>>删除.rncache 后重新下载,或<a href="https://ld246.com/forward?goto=https%3A%2F%2">https://ld246.com/forward?goto=https%3A%2F%2 pan.baidu.com%2Fs%2F1geLl5tT" target=" blank" rel="nofollow ugc">手动下载</a>后放入.r cache 中 把以上文件解压后放入 node modules/react-native/third-party 下 Clean & amp; Build </0|> <h2 id="Android">Android</h2> <依旧直接打开 Android Studio 针对错误进行处理</p> <h3 id="Error-running-app--Instant-Run-requires--Tools---Android---Enable-ADB-integratio --to-be-enabled-">Error running app: Instant Run requires 'Tools | Android | Enable ADB inte ration' to be enabled.</h3> <保持 Tools - Android - Enable ADB Integration 和 Preferences -&gt; Build, Execution, D</p>

ployment -> Instant Run 一致。即勾选了 Instant Run 选项后,需要设置 Enable ADB Integrat on

<h3 id="真机白屏">真机白屏</h3>

这个我也不知道啥原理了,放弃命令行,使用 Android Studio 打包就好了 :cold\_sweat:<h3 id="WebView-无法显示">WebView 无法显示</h3>

url 修改为 uri

<code class="highlight-chroma"><span class="highlight-line"><span class="highlight cl">ref={(web) => { this.injectWebView = web; }}

</span></span></span></span>class="highlight-line"><span class="highlight-cl"> source={{ uri: 'ht ps://hacpai.com/recent' }}

</span></span></

<h3 id="打包后-WebView-本地文件无法显示">打包后 WebView 本地文件无法显示</h3>

把文件放到 <code>SymApp/android/app/src/main/assets</code> 目录下,修改 source 为 uri

<code class="highlight-chroma"><span class="highlight-line"><span class="highlight cl">ref={(web) => { this.messageWebView = web; }}

</span></span></span></span></span> class="highlight-line"><span class="highlight-cl"> source={{ uri: 'file ///android\_asset/post-message.html' }}

</span></span></span><span class="highlight-line"><span class="highlight-cl"> onMessage={this onMessage}

</span></span><span class="highlight-line"><span class="highlight-cl">/&gt;

</span></span></code>

<code>注</code> 需要区分 andriod 和 iOS

<h3 id="glog-0-3-4-test-driver-Couldn-t-follow-symbolic-link-">glog-0.3.4/test-driver Could 't follow symbolic link.</h3>

>异常信息

<blockquote>

Could not list contents of 'SymApp/node\_modules/react-native/third-party/glog-0.3.4/te t-driver'. Couldn't follow symbolic link.

</blockquote>

>直接 unlink, 也就是可以把这个文件删掉。

<h3 id="symapp-release-key-keystore---Cannot-recover-key">symapp-release-key.keystore": Cannot recover key</h3>

\$第一次输入的密码(store password)和最后一次输入的密码(key password)修改为不一样就 OK 了